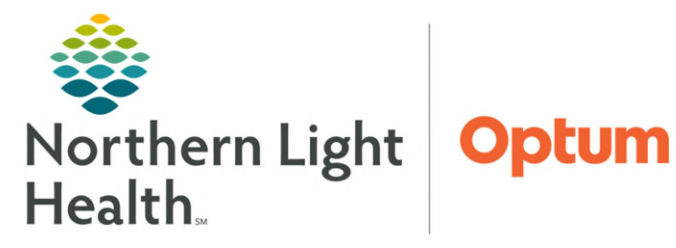

## From the Office of Health Informatics Oracle Health (Cerner) Millennium Creating Treatment Consent

August 27, 2025

## To create a treatment consent using Dyn Doc and an auto text, follow the steps outlined below.

## Creating a Treatment Consent Using Dyn Doc

- **<u>STEP 1</u>**: From the **Amb Oncology 2023** Workflow MPage, scroll down to the **Create Note** section and click the **More** dropdown.
- **<u>STEP 2</u>**: Select **Treatment Consent**.
- **STEP 3:** The note displays with the **/onc\_consent\_general\*** auto text pre-filled in the free-text field.
  - Click at the end of the auto text. The auto text option displays.
  - Click **Enter** or double-click the auto text to fire the auto text.
- **<u>STEP 4</u>**: Complete documentation by filling out the fields of the note and any additional information.

| 🕂 Add 👻 🗐 📙 🗌     | X |      |   |   |   |
|-------------------|---|------|---|---|---|
| Treatment Consent | x | List |   |   |   |
| Tahoma            | • | 9    | • | X | 6 |

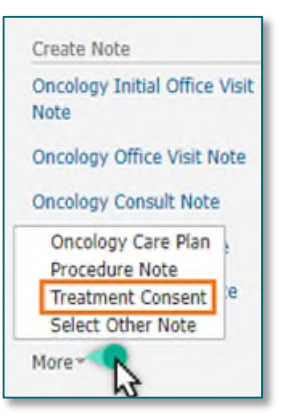

- **STEP 5:** When ready to sign the note, click **Sign/Submit**.
- STEP 6: Click Sign.
- **<u>STEP 7</u>**: After signing, the provider will do one of the following:
  - Print the consent and have the patient sign, then give to the triage nurse to have scanned into the patient's chart.
  - Ask the triage nurse to print the consent, have the patient sign, and get scanned into the chart.
- <u>NOTE</u>: Once signed the consent will be scanned into the patient's chart under Chemotherapy Consents.

For questions regarding process and/or policies, please contact your unit's Clinical Educator. For questions regarding workflow, please <u>place a ticket</u> to Health Informatics. For any other questions please contact the Customer Support Center at: 207-973-7728 or 1-888-827-7728.